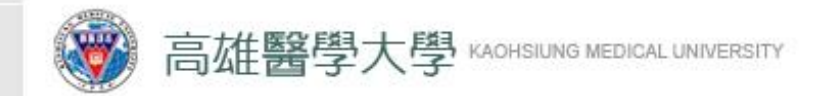

學務處工讀生特休假 審核及申請流程 -學生端-製作單位-學務處生輔組

2024/03/18

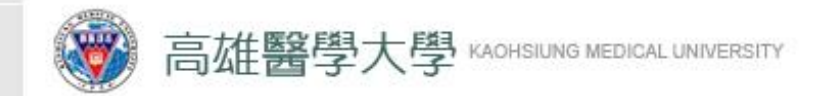

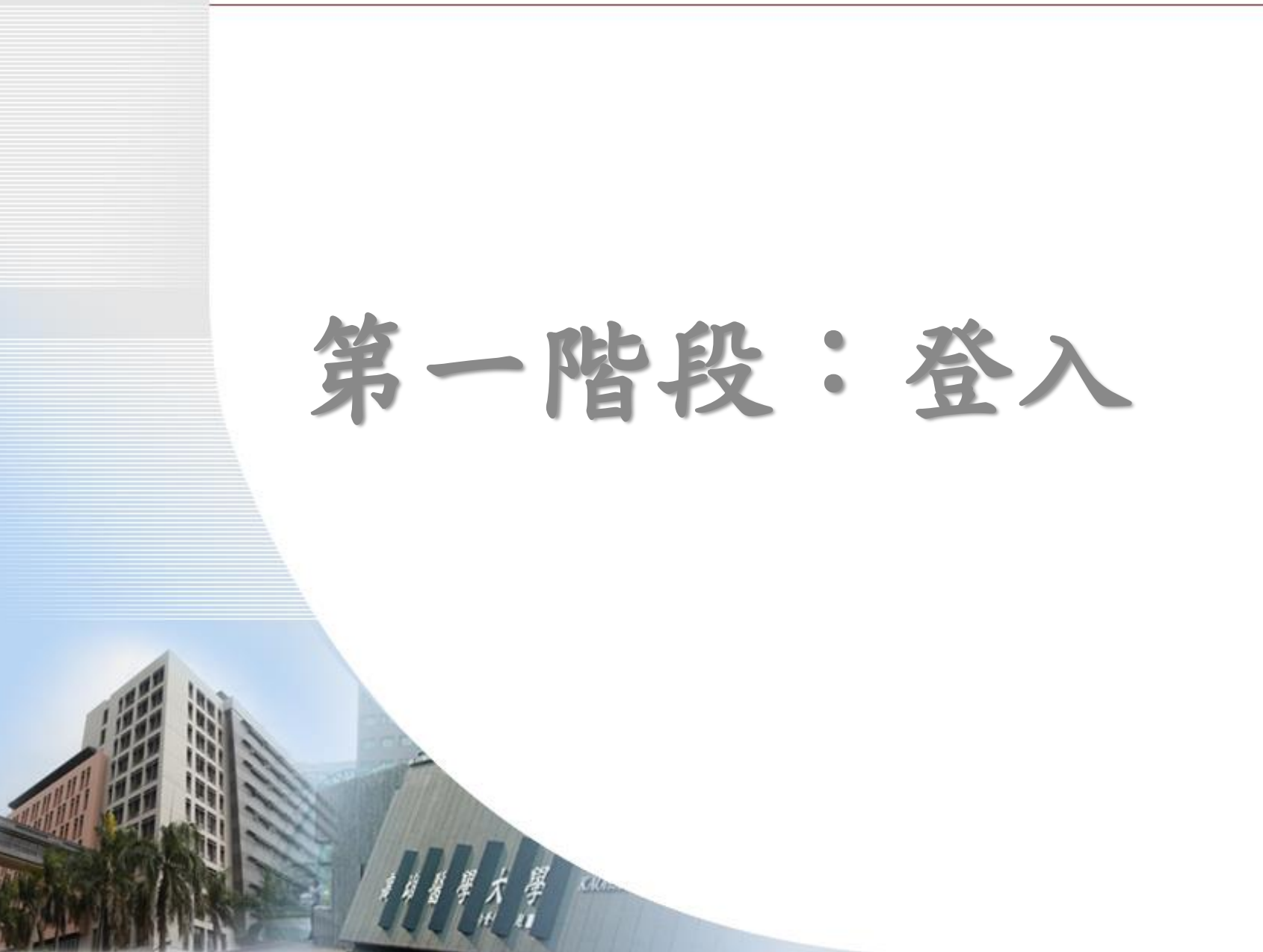

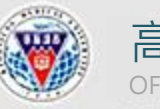

高雄醫學大學學生事務處 OFFICE OF STUDENT AFFAIRS, KAOHSIUING MEDICAL UNIVERSITY

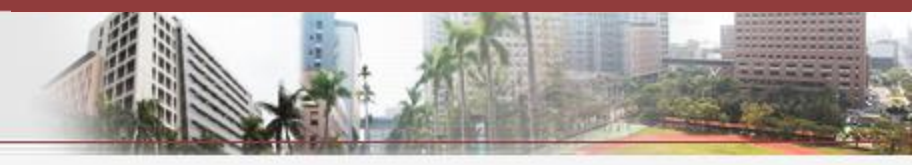

## 高雄醫學大學校務資訊系統

## **Kaohsiung Medical University Information Service**

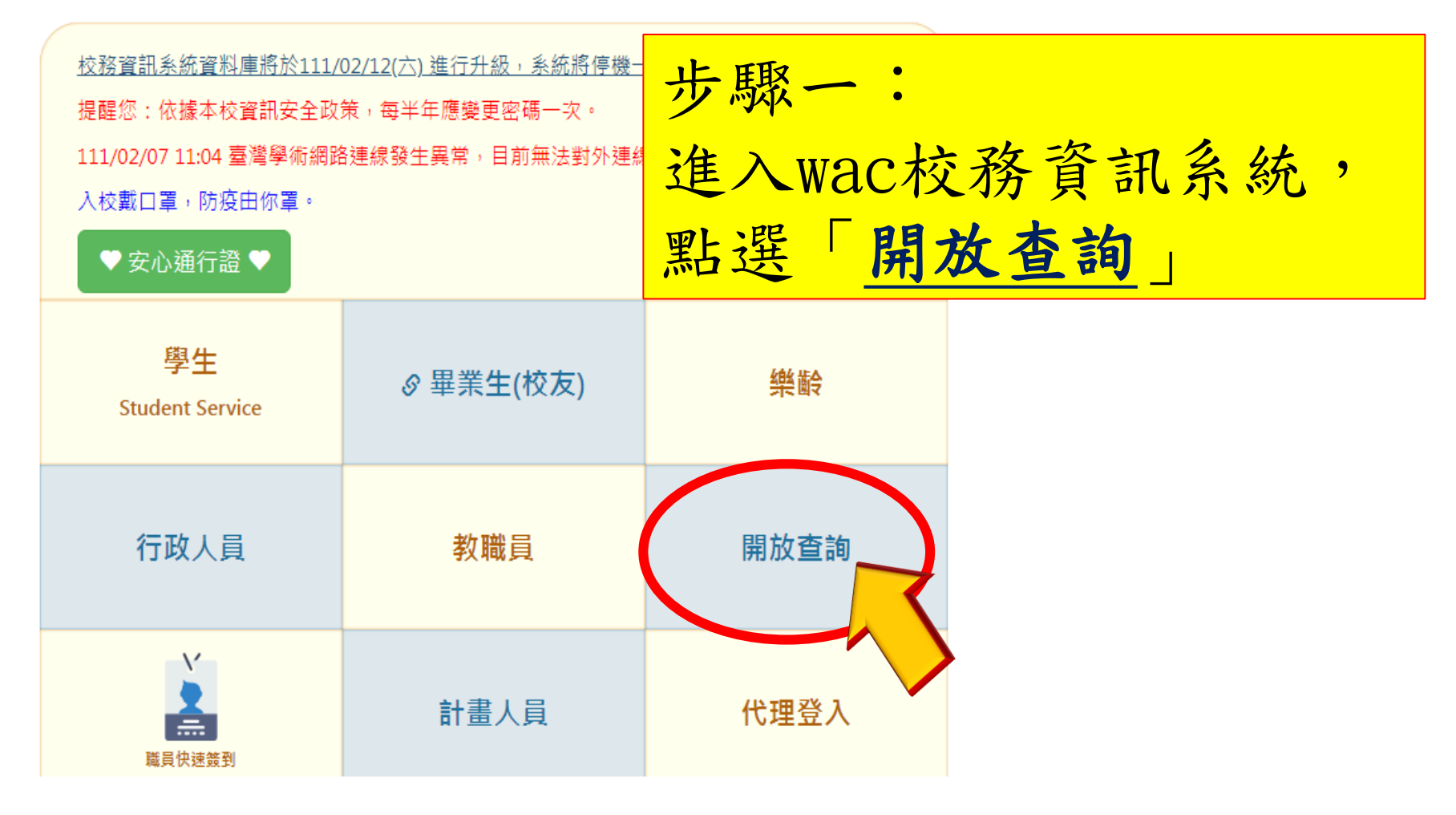

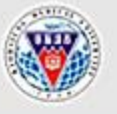

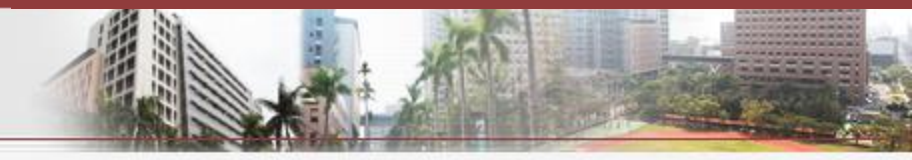

教務専區

## 一般查詢

| Q.3.50.活動場地行事曆查詢      |       | 0106 建理资料本站(建建于细节建建作) |
|-----------------------|-------|-----------------------|
| Q.2.07.場地出借查詢         | 步驟二:  |                       |
| Q.2.08.場域位置查詢         | 點選「路  | 品時、計畫人員簽到<br>目        |
| Q.2.31.汽機車停車位申請導覽     | 泪& 花容 | 8. 注倪                 |
| Q.2.32.機車停車場剩餘車位查詢    | 业众新具  | & 词 们又 _              |
| 2.01.校友學號查詢           |       | Q.1.32.學生考試明細表(含衝堂)   |
|                       |       | Q.1.62.學生資料查詢         |
|                       |       | 學生證(一卡通)掛失系統          |
| 房東                    |       | (合約)計畫人員專區            |
| I.3.0.01.房東登記         |       | 臨時、計畫人員簽到退&薪資&請假      |
| I.3.0.02.房屋及房間資料維護與上傳 | Į.    | 旅遊與接觸史調查              |
| I.3.0.04.房間及學生資料維護    |       | 自主健康管理                |
| 1.3.0.05.更改房東基本資料維護   |       |                       |

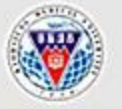

高雄醫學大學學生事務處 OFFICE OF STUDENT AFFAIRS, KAOHSIUING MEDICAL UNIVERSITY

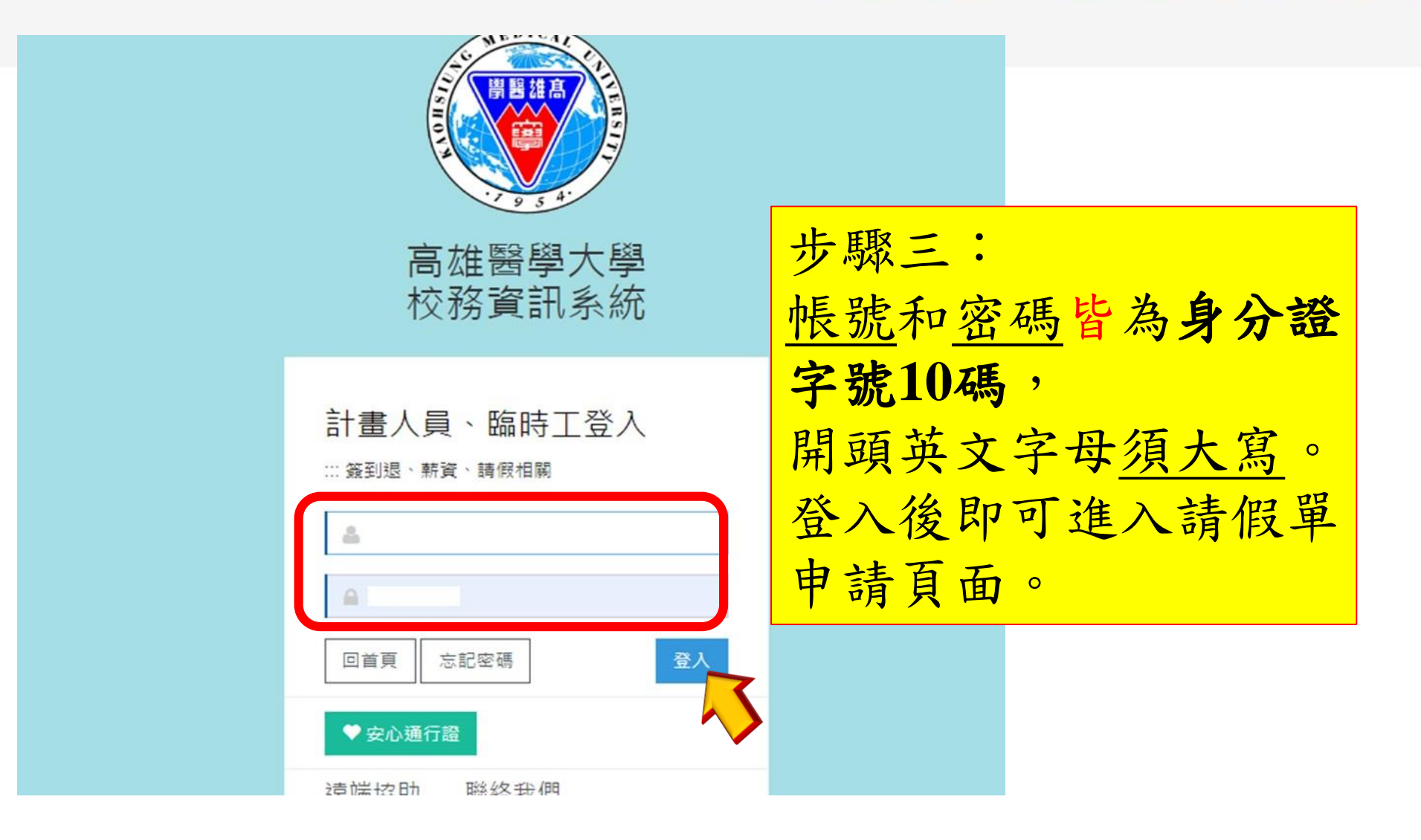

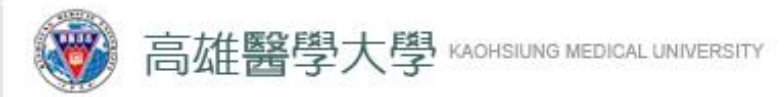

第二階段: 建立請假單

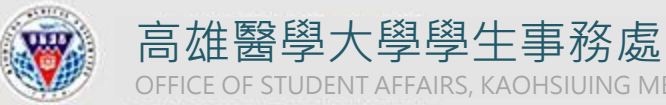

OFFICE OF STUDENT AFFAIRS, KAOHSIUING MEDICAL UNIVERSITY

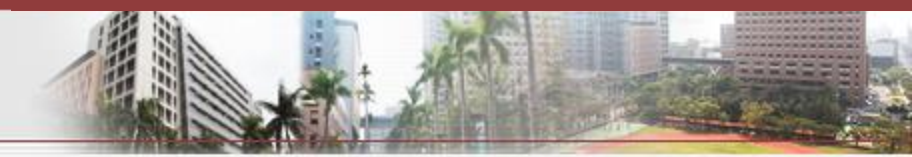

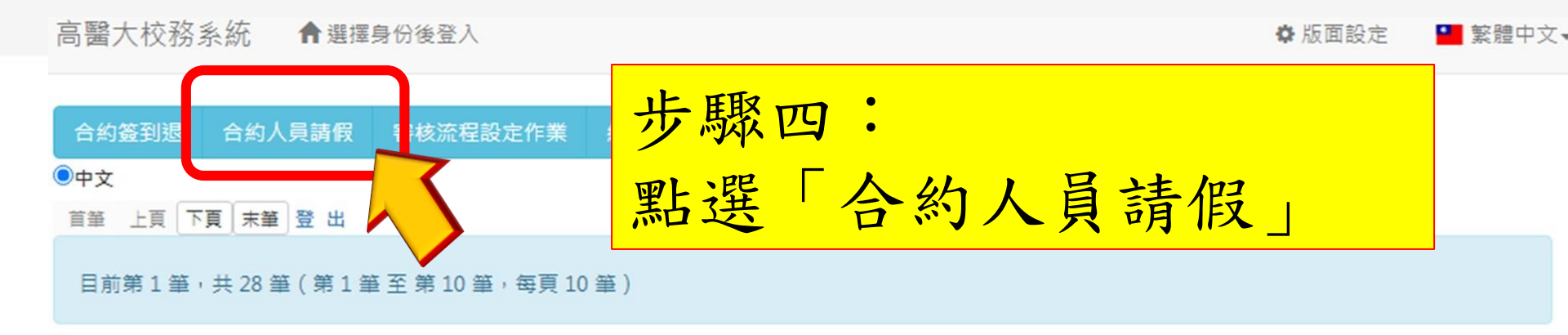

## 💛 安心通行證 🎔

| 項次 | 合約編號 | 簽到   | 簽退   | 合約名稱               | 姓<br>名 | 合約起迄            | 簽到<br>退記<br>錄 | 薪資<br>查詢 |
|----|------|------|------|--------------------|--------|-----------------|---------------|----------|
| 1  |      | 點此簽到 | 點此簽退 | 高雄醫學大學兼任助理勞動<br>契約 |        | 1110201~1110228 | 記錄檔<br>查詢     | 薪資查<br>詢 |
|    |      |      |      | 高雄醫學大學兼任肋理學動       | _      |                 | 記錄檔           | 薪資香      |

### 敦 品 勵 學 ・ 實 證 濟 世 ・ 深 耕 國 際 ・ 永 續 高 醫

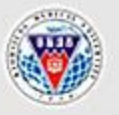

## 高雄醫學大學學生事務處

OFFICE OF STUDENT AFFAIRS, KAOHSIUING MEDICAL UNIVERSITY

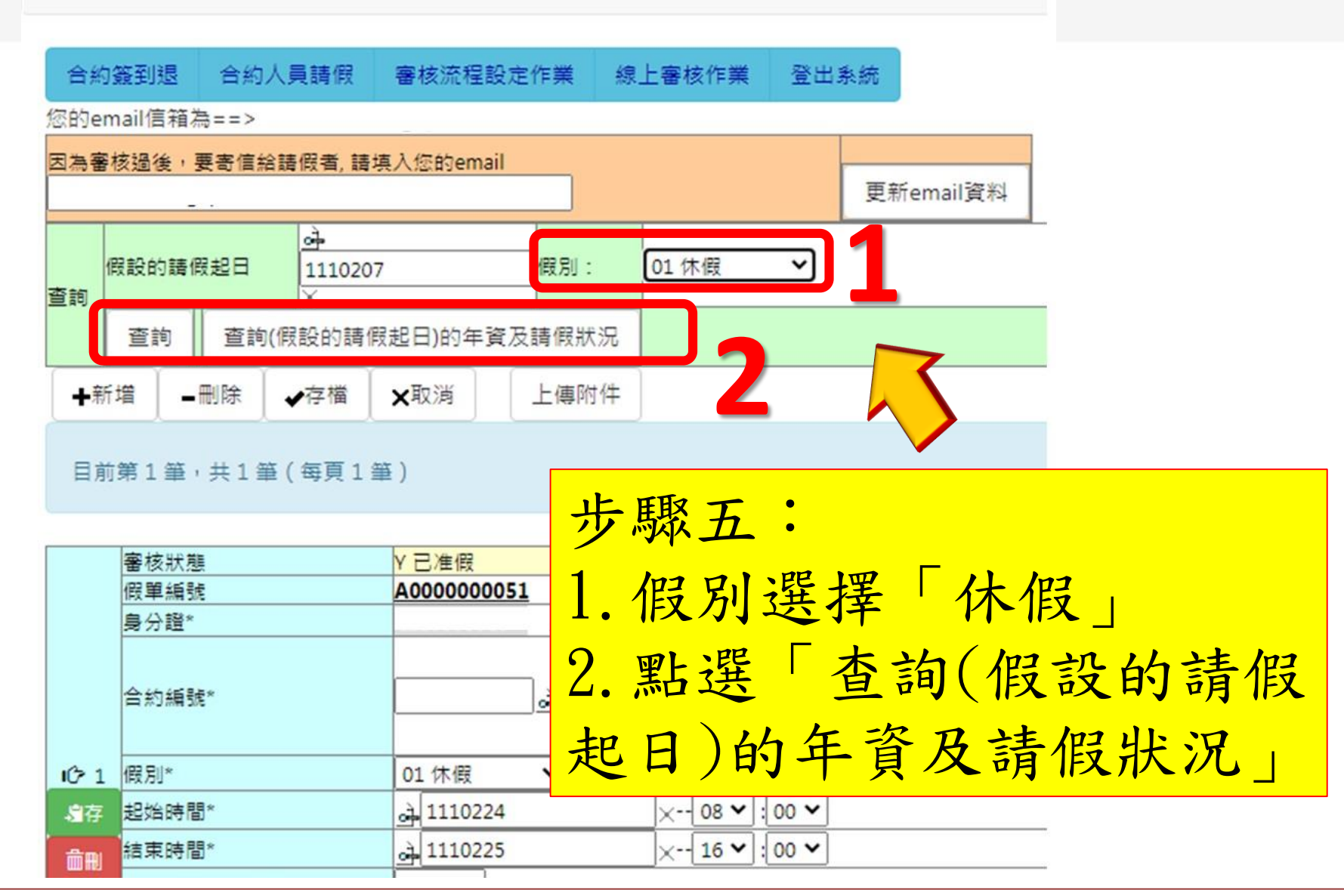

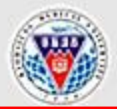

高雄醫學大學學生事務處

OFFICE OF STUDENT AFFAIRS, KAOHSIUING MEDICAL UNIVERSITY

註:由於版面空間有限,在此畫面的時間,都以天為單位。1工作天=8小時,舉例:所以你在畫面若看到天數為0.125,要換算成小時,就是將0.125\*8就等於1小時。

| 14.52 |                                              |                                                                                          |
|-------|----------------------------------------------|------------------------------------------------------------------------------------------|
| 筆數    | 身分證 姓名 年 2 2 2 2 2 2 2 2 2 2 2 2 2 2 2 2 2 2 | Amplify     (應給-已休)天數     已請的假(起日,迄日,天<br>數)     系統註記     管理者給<br>的天數     管理者給的天<br>數之註記 |
|       | 天數換算                                         | 步驟六:                                                                                     |
|       | ── 時數方式 ──                                   | ■ 查閱「應給天數」,                                                                              |
|       |                                              | 即可知特休年假有幾小時。                                                                             |
|       |                                              | 舉例:圖為可休假                                                                                 |
|       |                                              | 2.01(天) X8=16.08小時,                                                                      |
|       |                                              | 再 <u>無條件捨去至整數</u> ,                                                                      |
|       |                                              | 所以總共可特休16小時。                                                                             |
| 2     | A02 01 1081101 1101101 111022 3 2.01         | 0.00999999999 *只須看黃字的筆數(最後一筆),                                                           |
|       |                                              | 白字為舊制不採計。                                                                                |
|       |                                              | → 起1100/01, 乏1100/31, 来, 約C1100031/0,<br>時40<br>→ 起1100801. 汔1100831. 兼, 約C110003704.    |
|       |                                              | 時40<br>→ 起1100901, 迄1100930, 兼, 約C110004645,                                             |
|       |                                              | 時40<br>→ 起1101001, 迄1101031, 兼, 約C110005349,                                             |
|       |                                              | → 起1101001, 迄1101031, 兼, 約C110005349,<br>時40                                             |

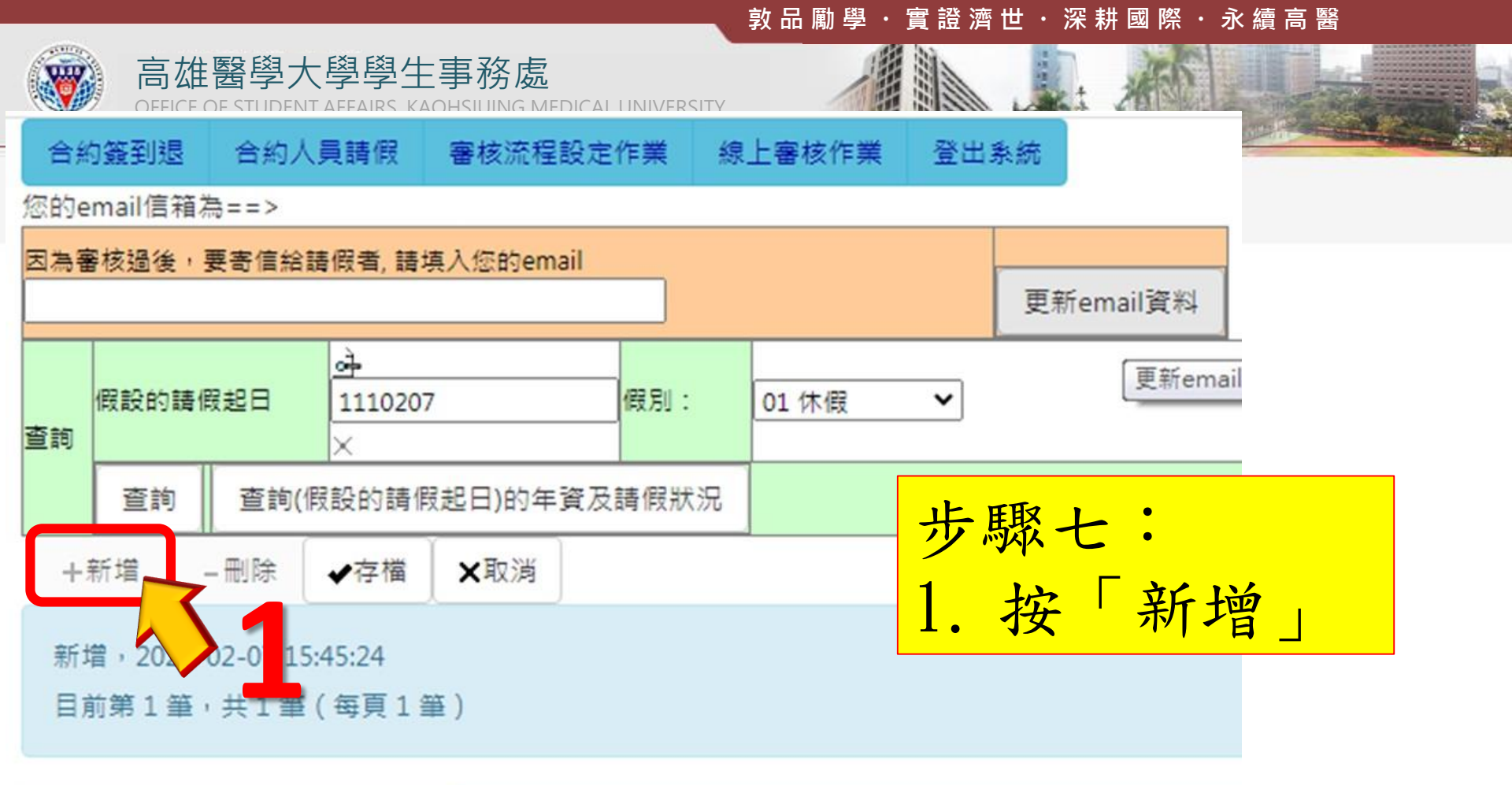

|    | 審核狀態        |      |      |             |
|----|-------------|------|------|-------------|
|    | 假單編號        | 自動編號 |      |             |
|    | 身分證*        |      |      |             |
|    | 合約編號*       | 必填   | ) að |             |
|    | 假別*         |      | ~    |             |
|    | 起始時間*       | ⊶ 必填 |      | ×08 ♥ :00 ♥ |
| 子仔 | 結束時間*       | 必填   |      | ×08 ♥ :00 ♥ |
| ** | 時數(以小時為單位)* | 心恼   | >小哇( | ns·相當於講了于)  |

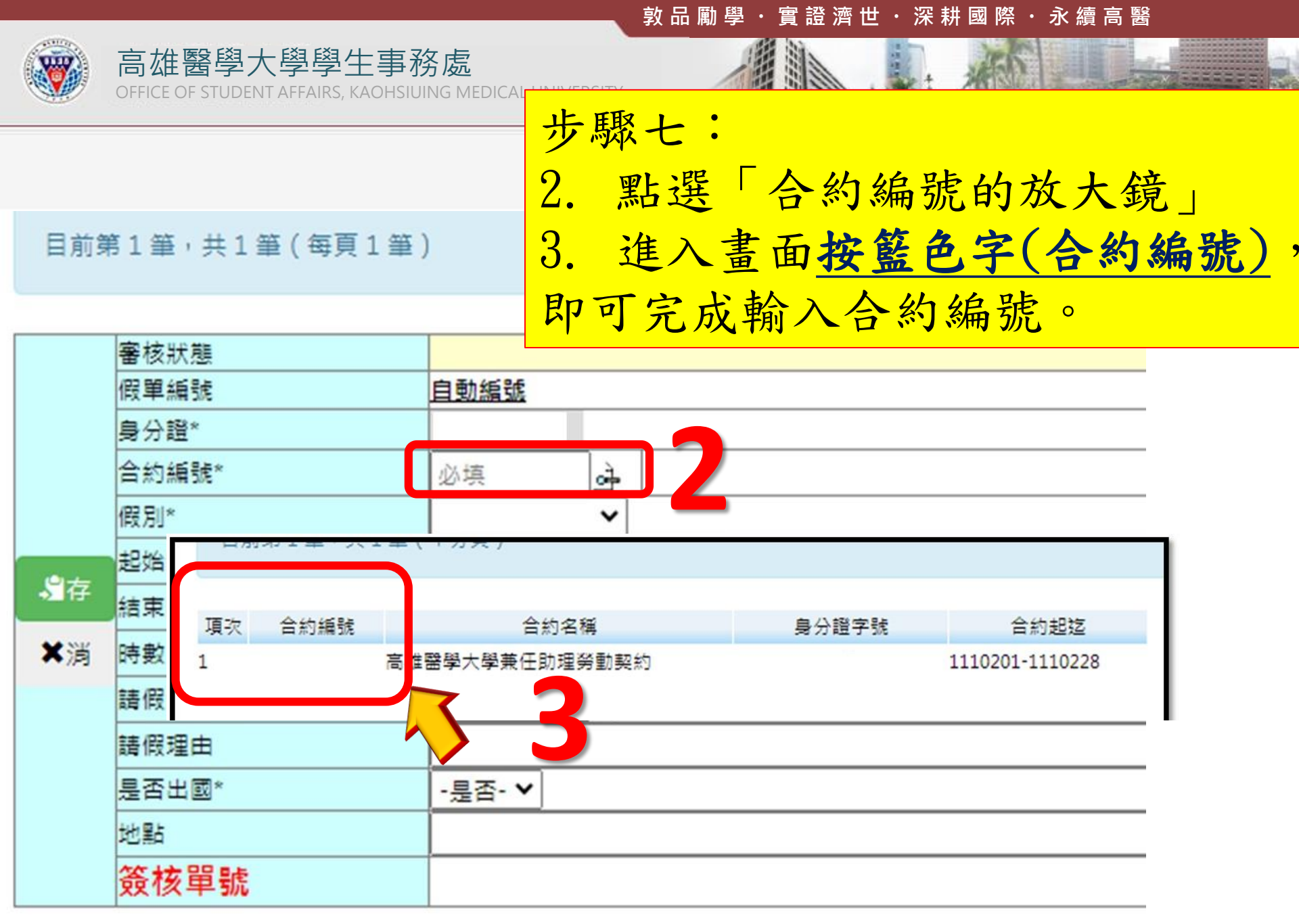

| 敦 品 勵 學 ・ 實 證 濟 世 ・ 深 耕 國 際 ・ 永 續 高 醫

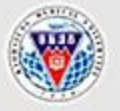

高雄醫學大學學生事務處

OFFICE OF STUDENT AFFAIRS, KAOHSIUING MEDICAL UNIVERSI

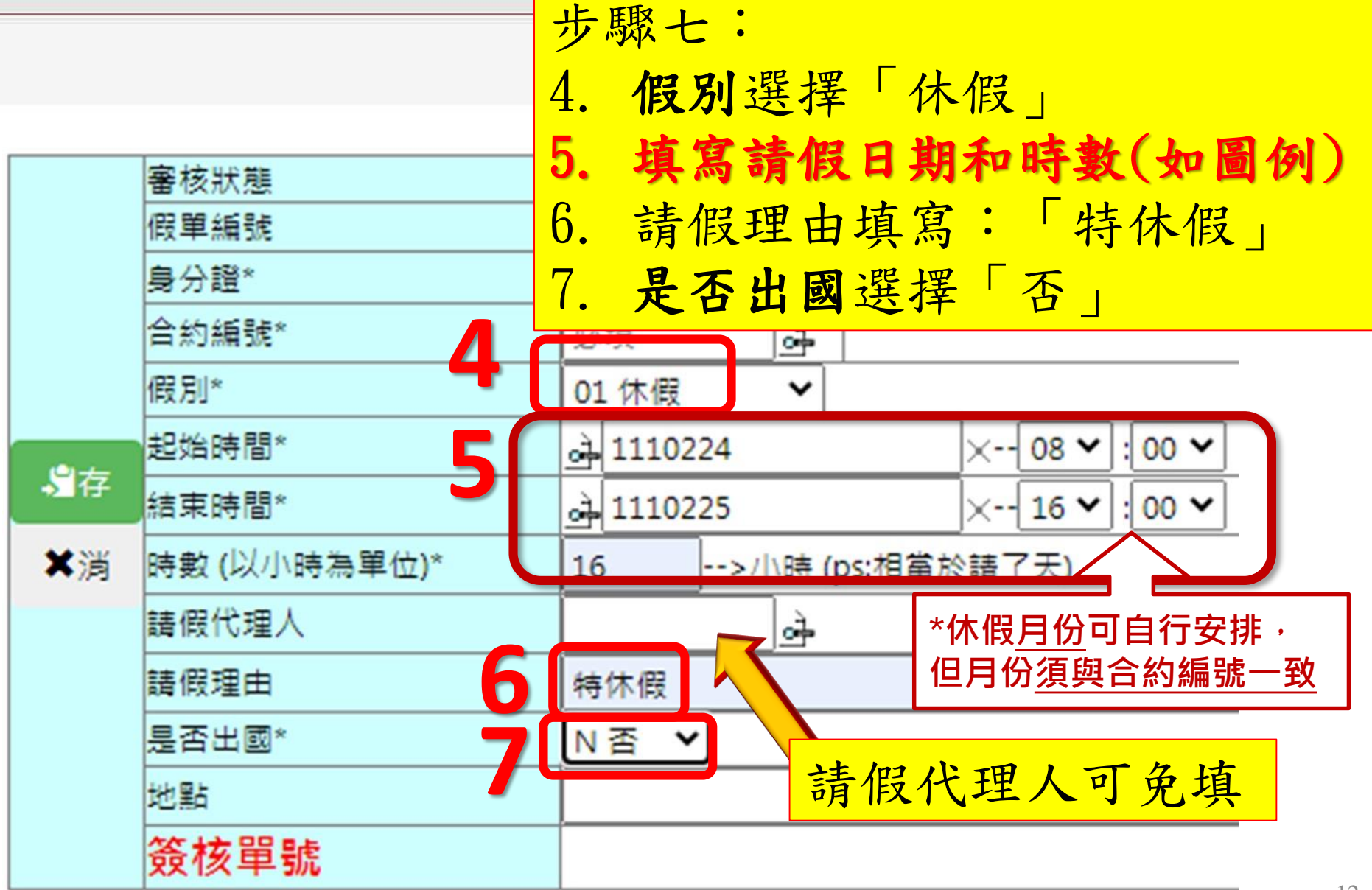

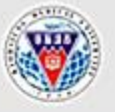

合約簽到退

杳詢

查詢

高雄醫學大學學生事務處

OFFICE OF STUDENT AFFAIRS, KAOHSIUING MEDICAL UNIVERSITY

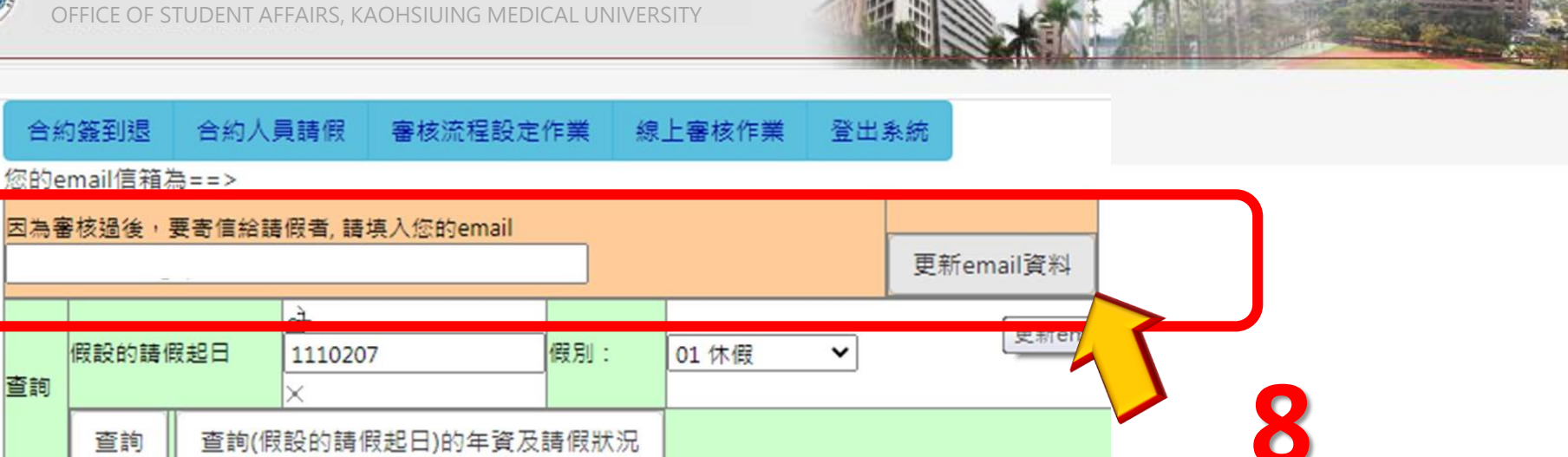

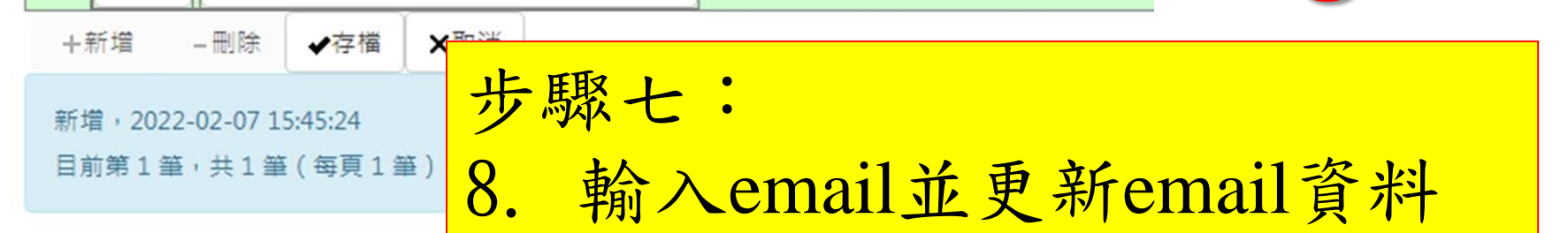

|      | 審核狀態         |                     |
|------|--------------|---------------------|
|      | 假單編號         | 自動編號                |
|      | 身分證*         |                     |
|      | 合約編號*        | 必填                  |
|      | 假別*          | ~                   |
|      | 起始時間*        | ▲必填 ×08 ¥:00 ¥      |
| 「日子」 | 結束時間*        | où 必填 × 08 ♥ : 00 ♥ |
| ×淌   | 時數 (以小時為單位)* | 必填>小時 (ps:相當於請了天)   |
|      | 請假代理人        | ्रे                 |
|      | 請假理由         |                     |

敦品 勵 學 ・ 實 證 濟 世 ・ 深 耕 國 際 ・ 永 續 高 醫

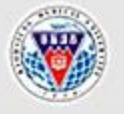

|              | +           | り 驟 七 | •                   |        |               |   |
|--------------|-------------|-------|---------------------|--------|---------------|---|
|              | ·<br>審核狀態 9 | . 按照  | <mark>pll~p</mark>  | 12的步   | 步驟,再重新填寫一     | 次 |
|              | 假單編號        |       | 自動編號                |        |               |   |
|              | 身分證*        |       |                     |        | •             |   |
|              | 合約編號*       |       | 必填                  | à      |               |   |
|              | 假別*         |       | 01 休假               | ~      |               |   |
|              | 起始時間*       |       | 11102               | 24     | × 08 🗸 : 00 🗸 |   |
| → <u>□</u> 存 | 結束時間*       |       | <u>م</u><br>11102 م | 25     | × 16 🕶 : 00 🛩 |   |
| ≍淌           | 時數(以小時為單位   | 立)*   | 16                  | ]>小時 ( | ps:相當於請了天)    |   |
|              | 請假代理人       |       |                     | ने     |               |   |
|              | 請假理由        |       | 特休假                 |        |               |   |
|              | 是否出國*       |       | N否 ✔                | ]      |               |   |
|              | 地點          |       |                     |        |               |   |
|              | 簽核單號        |       |                     |        |               |   |

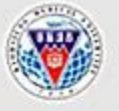

高雄醫學大學學生事務處 OFFICE OF STUDENT AFFAIRS, KAOHSIUING MEDICAL UNIVERSITY

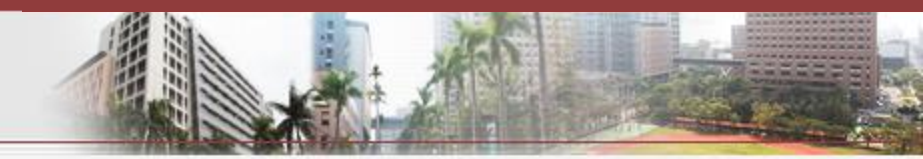

存檔,2022-02-0716:42:47,使用者訊息:在相同合約中,你現在所請的時間點,和已存 目前第1筆,共1筆(每頁1筆)

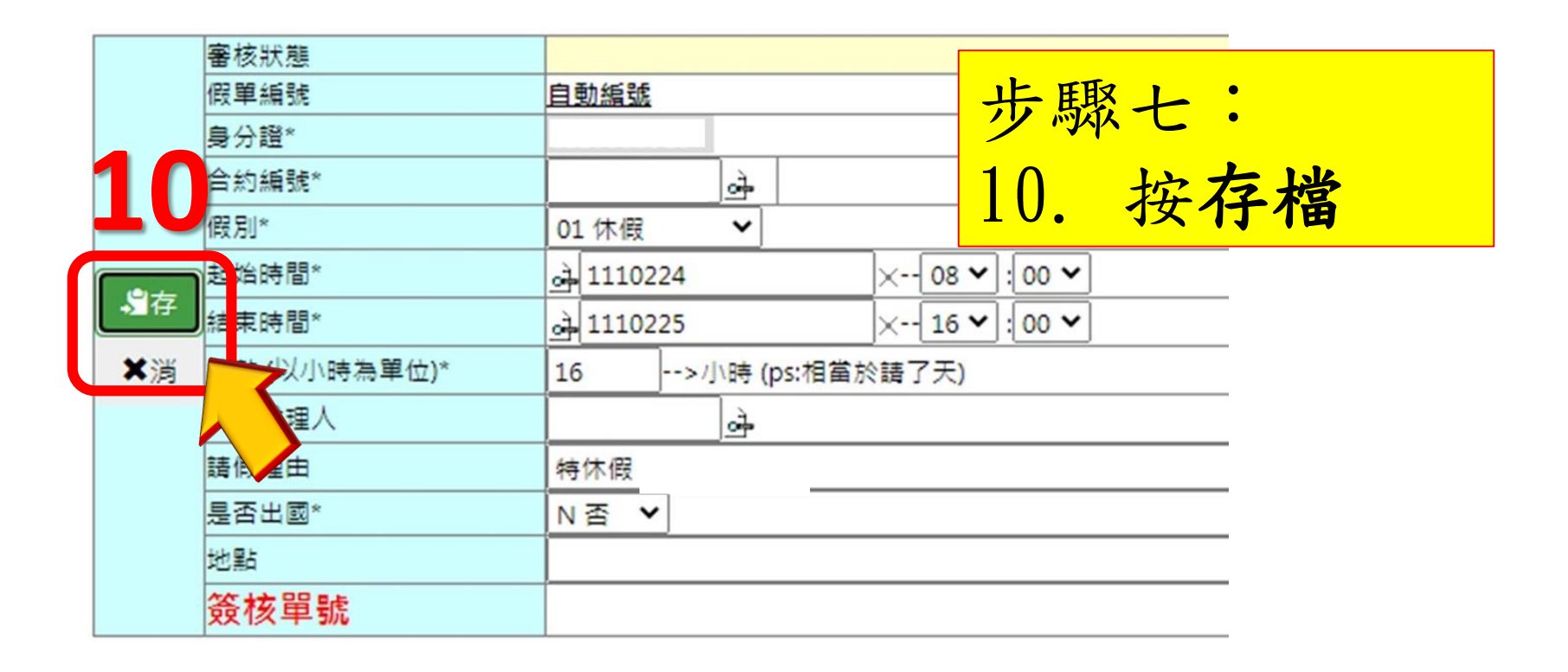

敦品 勵 學 ・ 實 證 濟 世 ・ 深 耕 國 際 ・ 永 續 高 醫

| 合約                                      | 的簽到退 合約人員請假                                                                    | 審核流程設定作業 線上審核作業 登出系統           |  |  |  |  |  |
|-----------------------------------------|--------------------------------------------------------------------------------|--------------------------------|--|--|--|--|--|
| 查詢                                      | (假設的請假起日<br>(X)<br>(X)<br>(X)<br>(X)<br>(X)<br>(X)<br>(X)<br>(X)<br>(X)<br>(X) | ) 假別: ~                        |  |  |  |  |  |
|                                         | 查詢 查詢(假設的請假起日)的年資及請假狀況                                                         |                                |  |  |  |  |  |
| <b>+</b> ∌                              | 所増   ●刪除   ◆存檔                                                                 | <b>★</b> 取消 上傳附件               |  |  |  |  |  |
| 目亰                                      | 目前第1筆,共1筆(每頁1筆) 申請線上審核                                                         |                                |  |  |  |  |  |
|                                         |                                                                                | 上田取、・                          |  |  |  |  |  |
|                                         | 審核狀態                                                                           | 1 審核中(假單已送) フ みなノ ・            |  |  |  |  |  |
|                                         | 版単編號<br>良分認*                                                                   | 松明寺伯上金坊                        |  |  |  |  |  |
|                                         | 合約編號*                                                                          |                                |  |  |  |  |  |
| ゆ1                                      | 假別*                                                                            | 01休假 🖌                         |  |  |  |  |  |
| ,一一一一一一一一一一一一一一一一一一一一一一一一一一一一一一一一一一一一一一 | 起始時間*                                                                          | à 1110214 × 08 ♥ : 00 ♥        |  |  |  |  |  |
| Dire                                    | 結束時間*                                                                          | <u>→</u> 1110217 × 09 × : 00 × |  |  |  |  |  |
|                                         | 時數 (以小時為單位)*                                                                   | 25>小時 (ps:相當於請了3.125天)         |  |  |  |  |  |
|                                         | 請假代理人                                                                          | <u>जे</u>                      |  |  |  |  |  |
|                                         | 請假理由                                                                           | 特休假                            |  |  |  |  |  |
|                                         | 是否出國*                                                                          | N否 ¥                           |  |  |  |  |  |
|                                         | 地點                                                                             |                                |  |  |  |  |  |
|                                         | 簽核單號                                                                           | 1110200028                     |  |  |  |  |  |

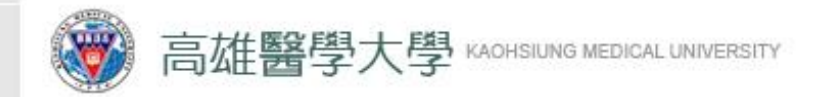

第三階段: 審核流程設定

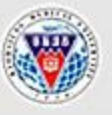

## 高雄醫學大學學生事務處

OFFICE OF STUDENT AFFAIRS, KAOHSIUING MEDICAL UNIVERSITY

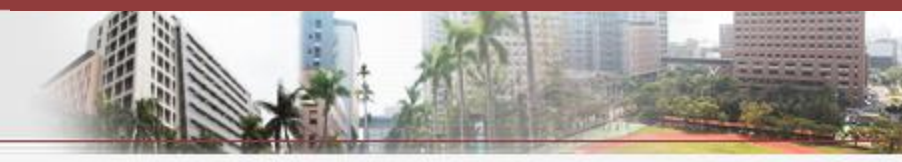

高醫大校務系統 ↑ 選擇身份後登入

✿ 版面設定

■ 繁體中文 > 2

| 合約                    | 簽到退                        | 合約人 | 、員請作   | 審核流程   | 設定作業 | 線上審核作業        | 登出系統 |     |       |   |
|-----------------------|----------------------------|-----|--------|--------|------|---------------|------|-----|-------|---|
| 您的e                   | 系的email信箱為==>              |     |        |        |      |               |      |     |       |   |
| 因為審                   | 因為審核過後,要寄信給請假者, 請填入您的email |     |        |        |      |               |      |     |       |   |
|                       |                            |     |        |        |      | <b>止</b> 旺丽 、 | •    |     |       |   |
|                       |                            |     | -      |        |      | 步驟八           | •    |     |       |   |
|                       | 假設的請備                      | 暇起日 | 111020 | 7      | 假別   | 明に昭「          | 宝拉   | 江田さ | 几宁佐坐  |   |
| 查詢                    |                            |     | ×      |        |      | <b></b> 志 法   | 备仪   | 加在司 | 又比作来。 | J |
|                       | 查詢 查詢(假設的請假起日)的年資及請假制      |     |        | 資及請假狀況 | 兄    |               |      |     |       |   |
| +新                    | 所增 -                       | 刪除  | ✔存檔    | ★取消    | 上傳附作 | 4             |      |     |       |   |
| 取消<br>目前第1筆,共1筆(每頁1筆) |                            |     |        |        |      |               |      |     |       |   |
|                       |                            |     |        |        |      |               |      |     |       |   |

| 審核狀態 | Y已准假       |
|------|------------|
| 假單編號 | A000000051 |

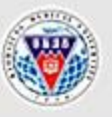

高雄醫學大學學生事務處

OFFICE OF STUDENT AFFAIRS, KAOHSIUING MEDICAL UNIVERSITY

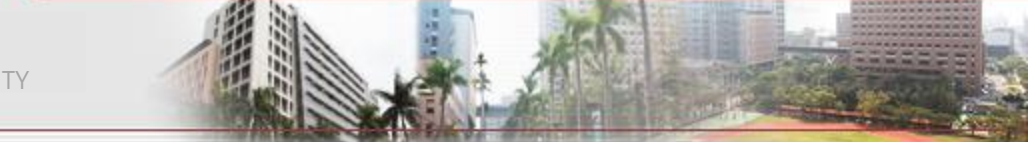

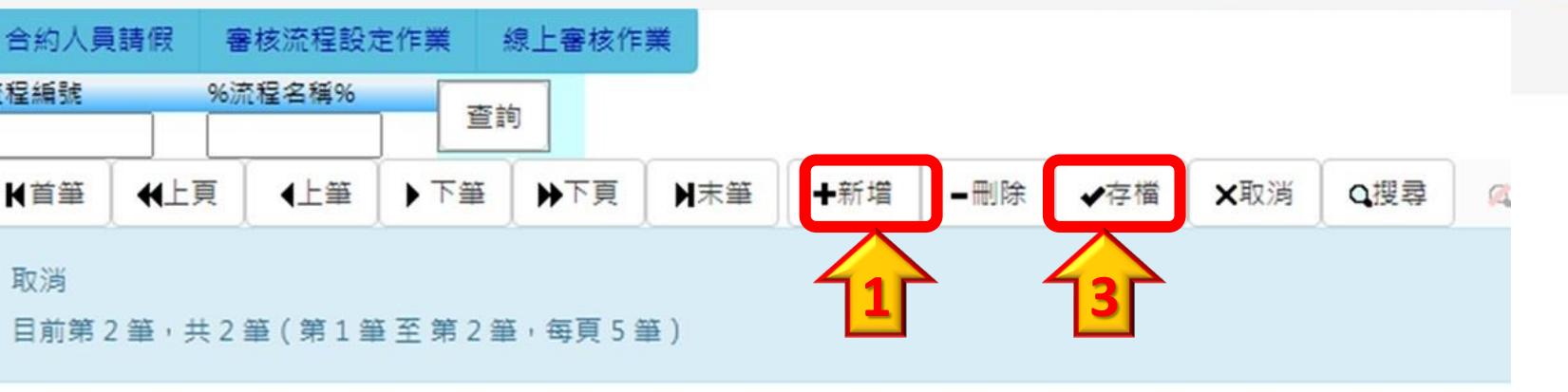

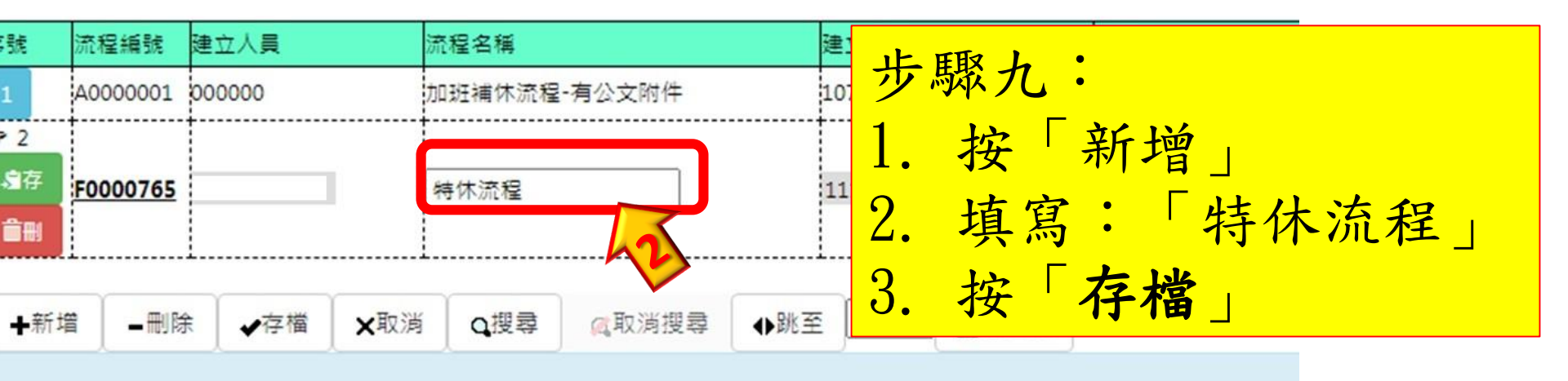

目前第1筆,共1筆(第1筆至第1筆,每頁10筆)

|     | 審核順序 | 單位         | 審核人員 |
|-----|------|------------|------|
| > 1 |      |            |      |
| 會存  | 001  | 學生事務處生活輔導組 | ्रे  |
| Ê.  |      |            |      |

19

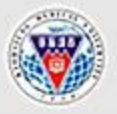

高雄醫學大學學生事務處

OFFICE OF STUDENT AFFAIRS, KAOHSIUING MEDICAL UNIVERSITY

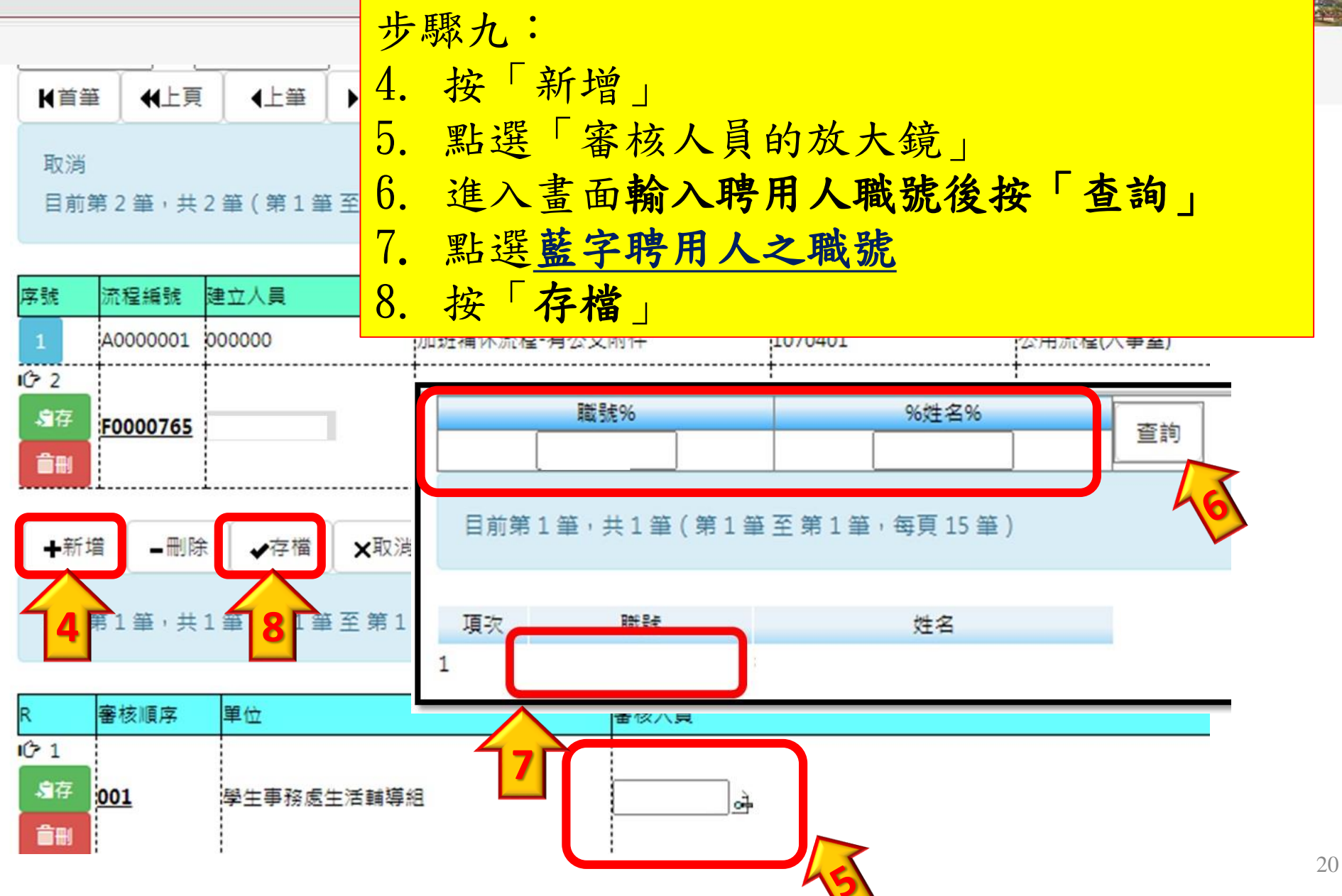

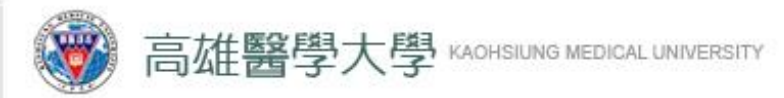

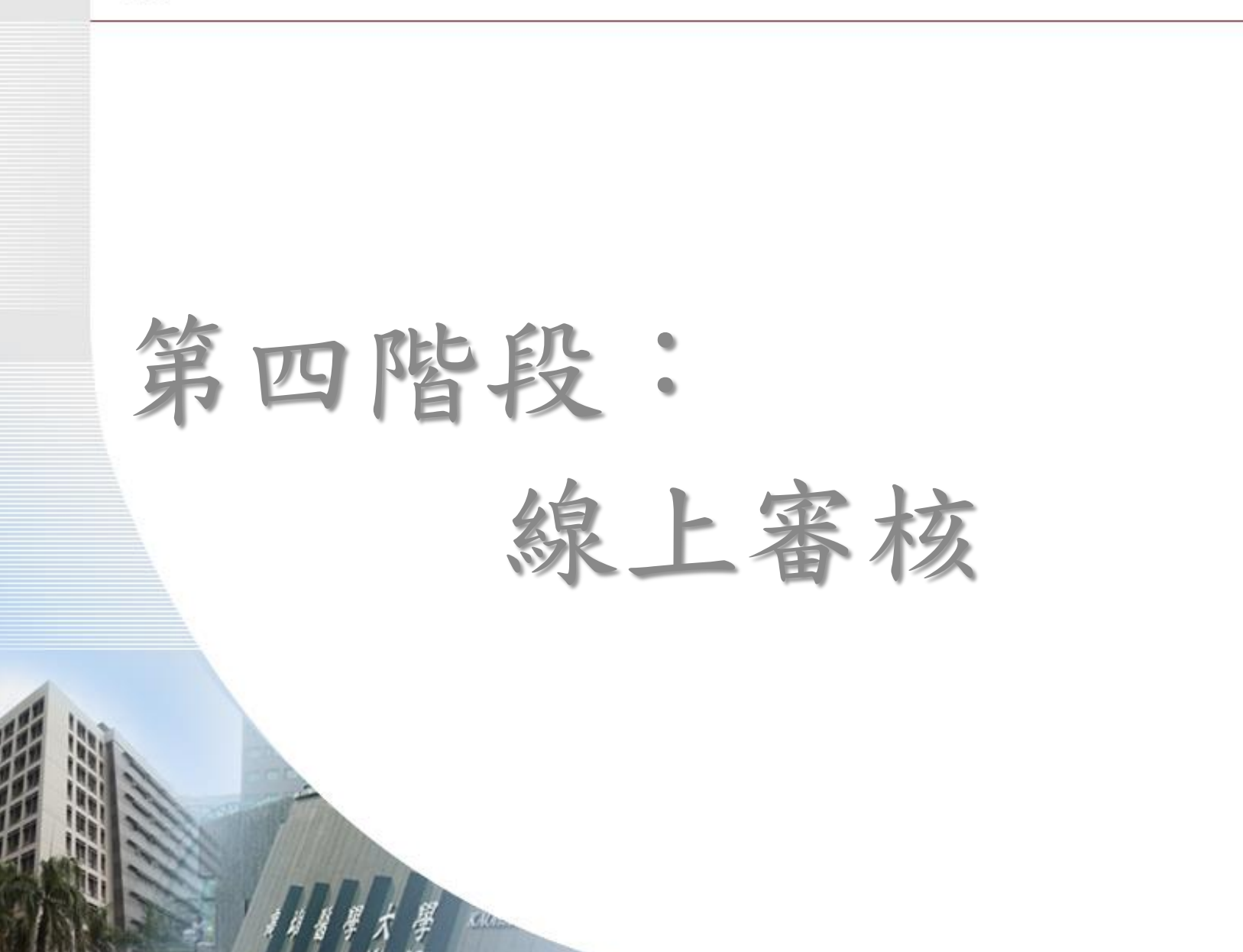

| 敦 品 勵 學 ・ 實 證 濟 世 ・ 深 耕 國 際 ・ 永 續 高 醫

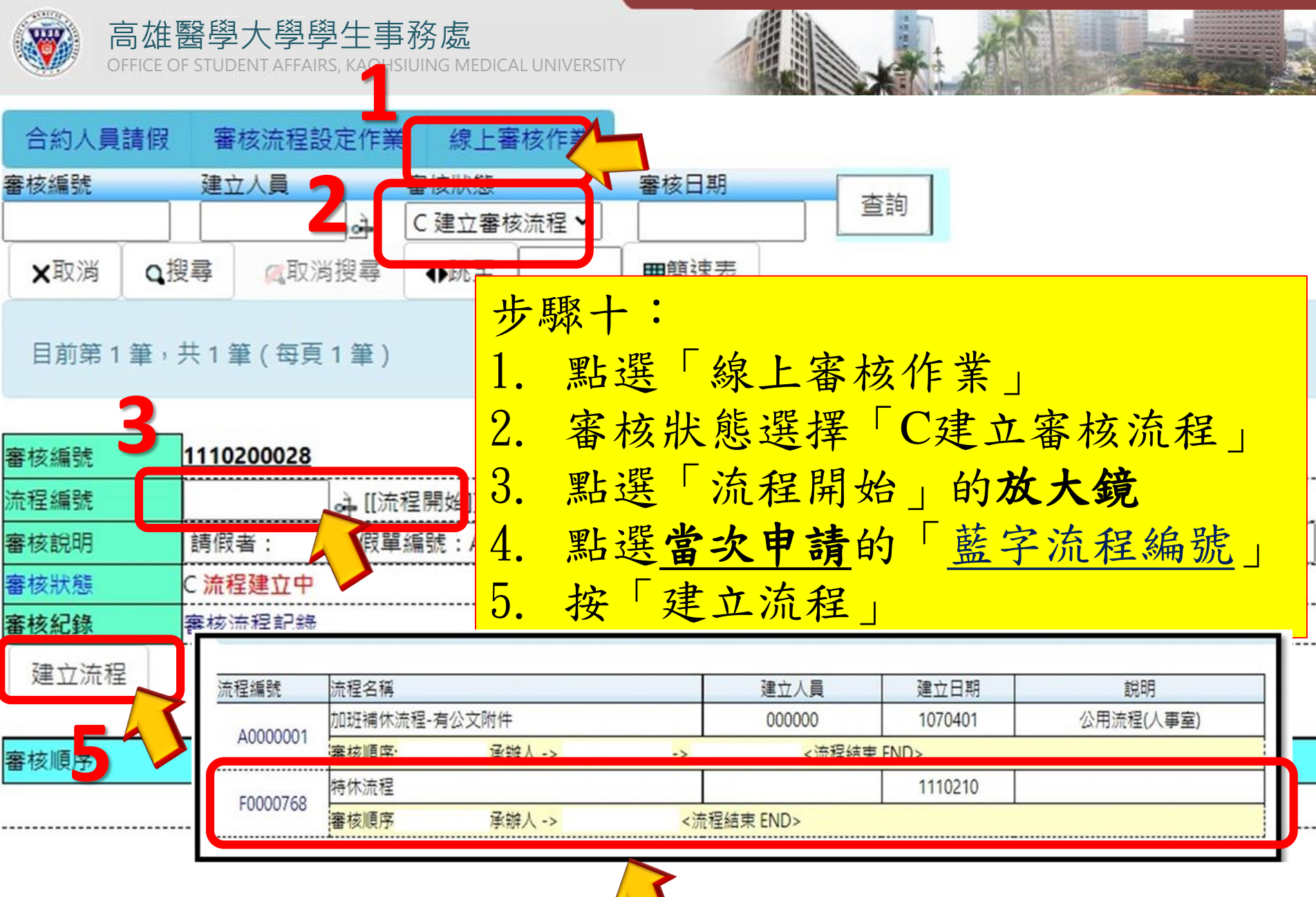

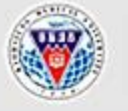

OFFICE OF STUDENT AFFAIRS, KAOHSIUING MEDICAL UNIVERSITY

高雄醫學大學學生事務處

## 資訊系統首頁 / T.教職員資訊系統 / T.W.線上審核作業 / T.W.0.02.線上審核作業

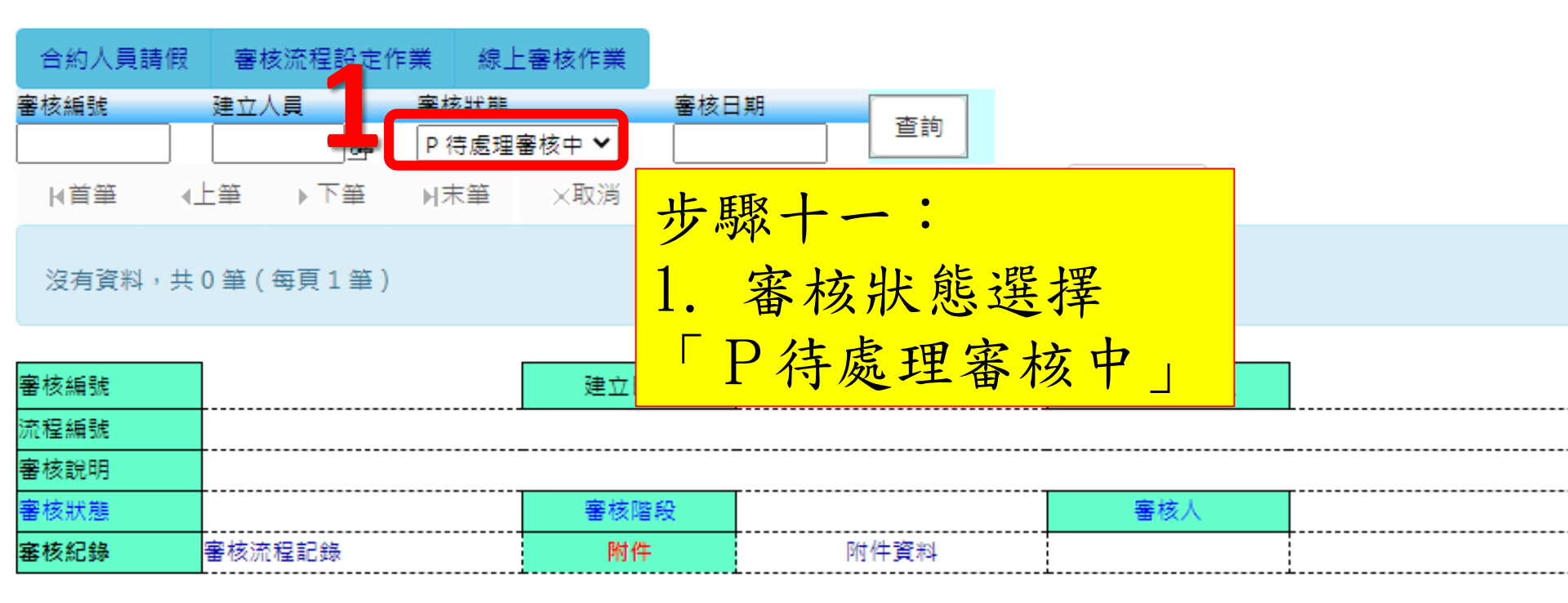

| 審核順序 | 審核人員 | 職章 | 審核日期 | 審核意見 | 簽核結果 | 狀態 |
|------|------|----|------|------|------|----|
|      |      |    |      |      |      |    |

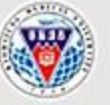

高雄醫學大學學生事務處

OFFICE OF STUDENT AFFAIRS, KAOHSIUING MEDICAL UNIVERSITY

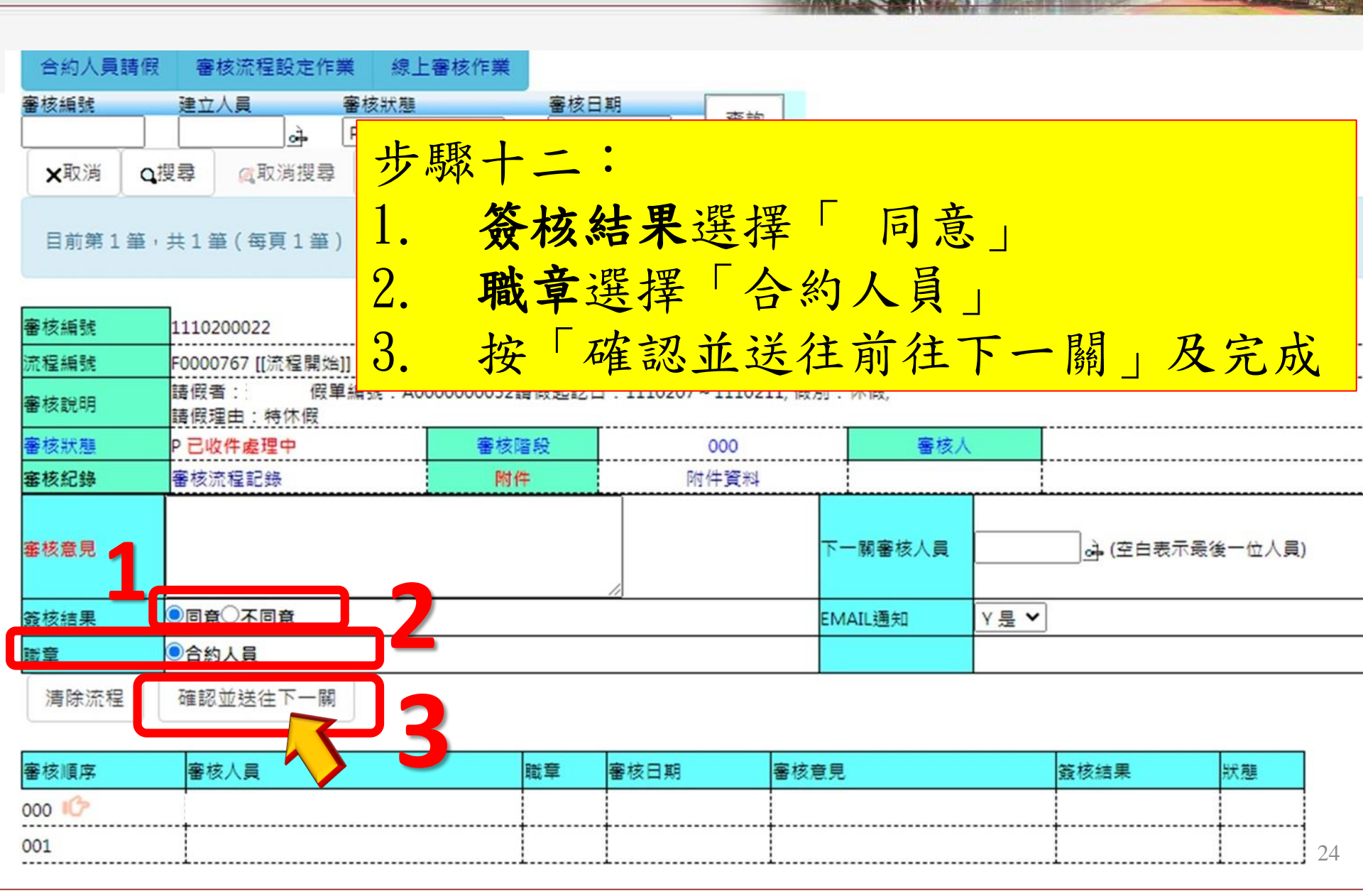

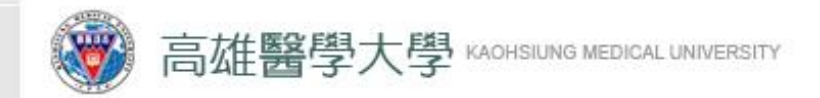

## 第五階段: 備註請假日期

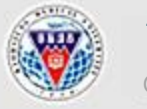

高雄醫學大學學生事務處 OFFICE OF STUDENT AFFAIRS, KAOHSIUING MEDICAL UNIVERSITY

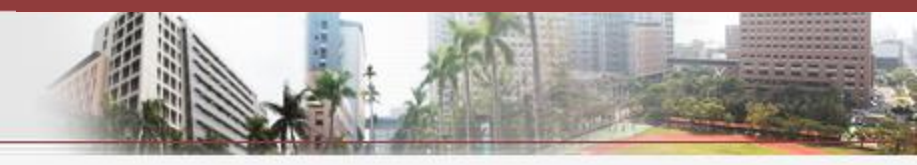

## 高雄醫學大學 校務資訊系統 Kaohsiung Medical University Information Service

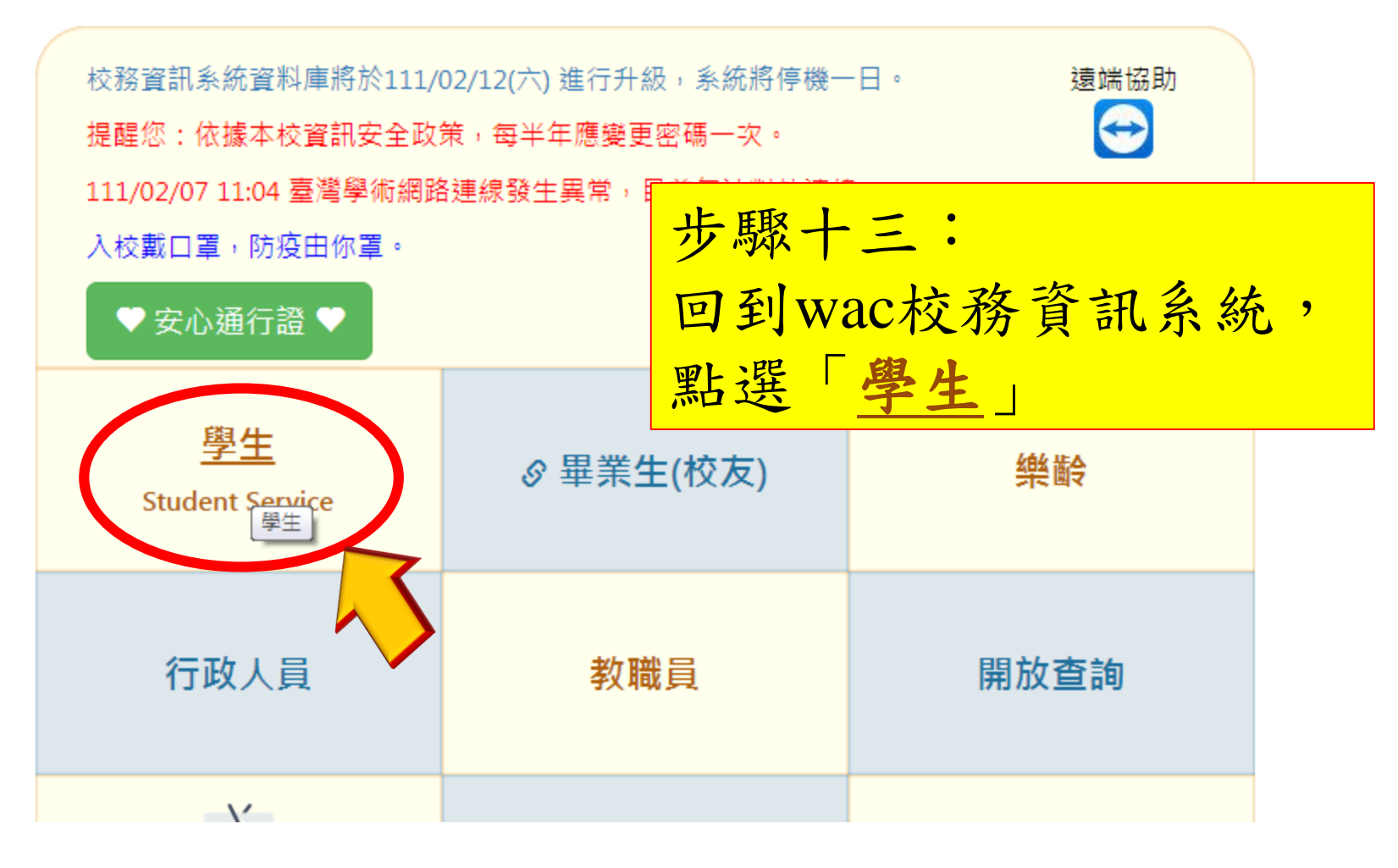

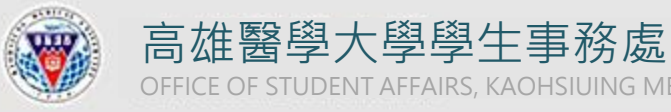

OFFICE OF STUDENT AFFAIRS, KAOHSIUING MEDICAL UNIVERSITY

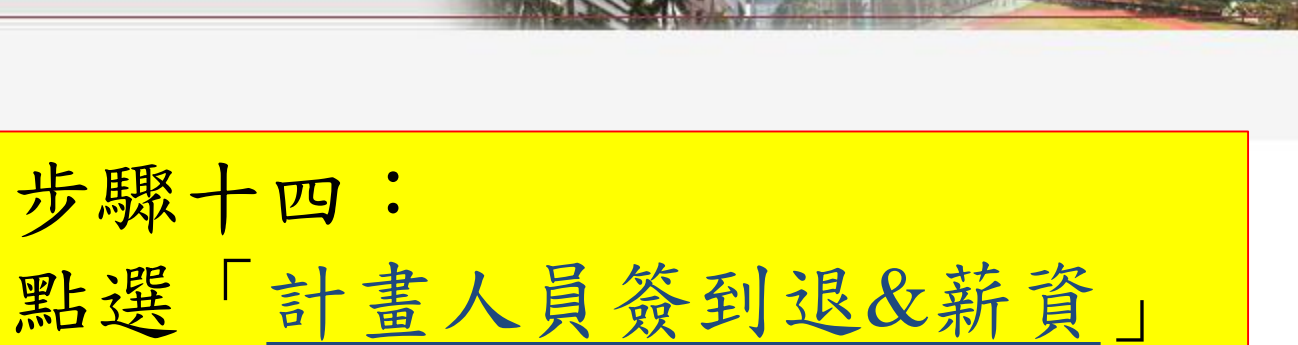

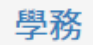

|   | 請假、租屋、遺失物           | 學雜費補助                    | 助學金                                                                                                    |
|---|---------------------|--------------------------|----------------------------------------------------------------------------------------------------|
| + | D.2.2.02.學生請假作業~免教官 | ➡ D.2.1.01.就貸申請作業        | ➡ D.2.4.01.履歷資料與申請工讀                                                                                                    |
| + | D.2.0.99.租屋資料查詢     | + D.2.1.01q.就貸查詢及對保單列印   | ➡ D.2.4.02.查詢工讀機會                                                                                                    |
| + | Q.0.01.失物招領查詢       | ➡ D.2.1.02.減免申請作業        | ▲ <u>Q.6.0.02.計畫人員簽到退&amp;薪資</u>                                                                                                    |
| + | D.2.9.00.a.學期住宿資料維護 | ➡ D.2.1.02q.減免結果查詢       | 計畫人員簽到退&薪資                                                                                                    |
|   |                     | ✤ D.2.1.00.就貸申請時程表       | ➡ D.2.1.05.0.済< ■ ■< |
|   |                     | ✤ D.2.1.03.a.弱勢學生助學金申請   | ➡ D.2.1.05.a.清寒及身障優秀助學金查詢                                                                                                    |
|   |                     | ➡ D.2.1.03.b.弱勢學生助學金結果查詢 | ➡ D.2.1.06.清寒優秀研究生助學金申請                                                                                                    |
|   |                     | ╋ D.2.1.04.校外住宿租金補貼申請    | ➡ D.2.1.09.[獎勵優秀高中生入學]獎學金申請(教務處)                                                                                                    |
|   |                     |                          | ➡ D.2.1.10.[個人申請薪火專案入學]獎助學金申請(教務處)                                                                                                    |
|   |                     |                          | ➡ D.A.0.01.公費生資料維護(教務處)                                                                                                    |

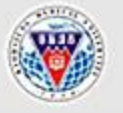

起始日期

1110201

項次

1

高雄醫學大學學生事務處 OFFICE OF STUDENT AFFAIRS, KAOHSIUING MEDICAL UNIVERSITY

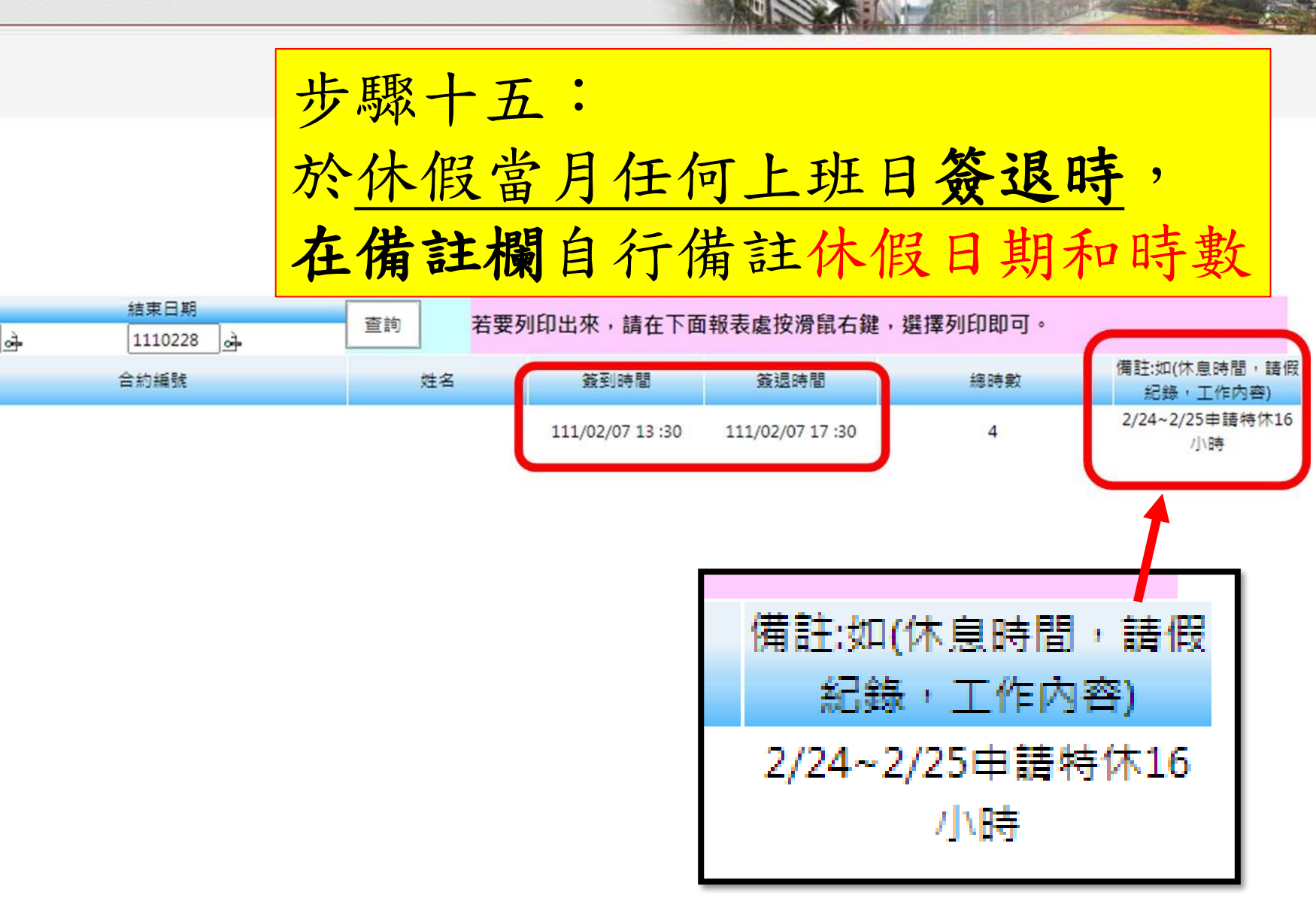

#### | 敦 品 勵 學 ・ 實 證 濟 世 ・ 深 耕 國 際 ・ 永 續 高 醫

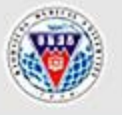

高雄醫學大學學生事務處

OFFICE OF STUDENT AFFAIRS, KAOHSIUING MEDICAL UNIVERSITY

# 休假作業完成 Thank You!

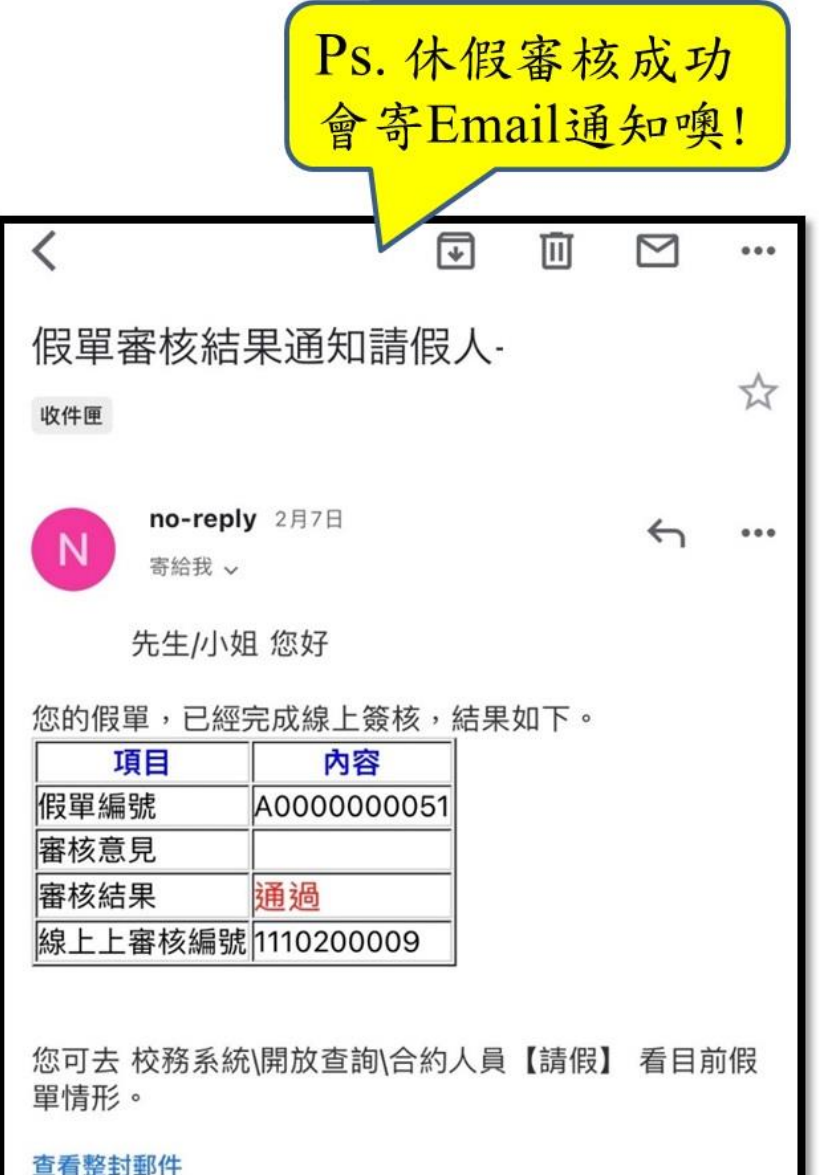